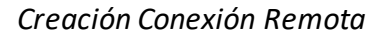

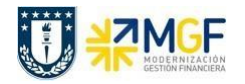

## PASOS PARA CREAR UNA NUEVA CONEXIÓN REMOTA SAPLOGON

La creación de una conexión remota se realiza en la aplicación SAPLogon, a través del siguiente ícono en su Escritorio,

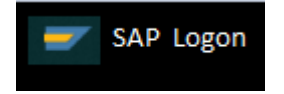

Luego de abrir la aplicación SAPLogon:

a) Seleccionar el icono "Nuevo", para crear una entrada nueva de sistema.

| 🖙 SAP Logon 760      |                                |   |                         |     |                |
|----------------------|--------------------------------|---|-------------------------|-----|----------------|
| Acceder al sistema A | cceso yariable 🗋 🖉 📅 🗖 🔲 🔛 😭 🌌 |   |                         | 5   |                |
| Workspaces           | Nombre                         | A | Descripción del sistema | IdS | Grupo/S        |
| • 🗀 Local            | La accesos1                    |   |                         | ACC | accesos.sytes. |
|                      | E Sistema Calidad              |   |                         | U4Q | 192.168.16.1   |
|                      | 🖳 Sistema Desarrollo           |   |                         | U4D | 192.168.16.13  |
|                      | 🕼 Sistema Productivo           |   |                         | U4P | 192.168.16.4   |
|                      |                                |   |                         |     |                |
|                      |                                |   |                         |     |                |
|                      |                                |   |                         |     |                |
|                      |                                |   |                         |     |                |
|                      |                                |   |                         |     |                |
|                      |                                |   |                         |     |                |
|                      |                                |   |                         |     |                |
|                      |                                |   |                         |     |                |
|                      |                                |   |                         |     |                |
|                      |                                |   |                         |     |                |
|                      |                                |   |                         |     |                |
|                      |                                |   |                         |     |                |
|                      |                                |   |                         |     |                |
|                      |                                |   |                         |     |                |
|                      |                                |   |                         |     |                |
|                      |                                |   |                         |     |                |
|                      |                                |   |                         |     |                |
|                      |                                |   |                         |     |                |
|                      |                                |   |                         |     |                |
|                      |                                |   |                         |     |                |
|                      |                                |   |                         |     |                |
|                      | • •                            |   |                         |     | 4 1            |
|                      |                                |   |                         |     |                |

b) Seleccionar en la ventana de crear entrada de sistema nueva el botón "Continuar".

| Crear entrada de sistema nueva |                                                      |                                                       |                                         |                             |
|--------------------------------|------------------------------------------------------|-------------------------------------------------------|-----------------------------------------|-----------------------------|
| Seleccio<br>entrada            | one uno de los sistemas<br>el propio usuario puede   | disponibles de la lista qu<br>especificar los parámet | ie hay a continuaciór<br>ros de sistema | n. Durante la primera       |
| ज                              | Buscar por:                                          |                                                       |                                         | <u>Reinicializar filtro</u> |
| 145                            | Descripción                                          |                                                       |                                         |                             |
| las                            | Eisterna específice d                                | de ucuario                                            |                                         | -                           |
|                                | Siscernal específico (                               |                                                       |                                         |                             |
|                                |                                                      |                                                       |                                         |                             |
|                                |                                                      |                                                       |                                         |                             |
|                                |                                                      |                                                       |                                         |                             |
|                                |                                                      |                                                       |                                         |                             |
|                                |                                                      |                                                       |                                         |                             |
|                                |                                                      |                                                       |                                         |                             |
|                                |                                                      |                                                       |                                         |                             |
|                                |                                                      |                                                       |                                         |                             |
|                                |                                                      |                                                       |                                         |                             |
|                                |                                                      |                                                       |                                         |                             |
|                                |                                                      |                                                       |                                         |                             |
|                                |                                                      |                                                       |                                         |                             |
|                                |                                                      |                                                       |                                         |                             |
|                                |                                                      |                                                       |                                         |                             |
| Si p.sisti<br>entrada          | erna indicado se necesita<br>de lista desplemable de | SAProuter que no sea                                  | SAProuter por defe                      | sclo, seleccione otra       |
| enciada                        | ue ista uespiegable ue                               | SAFIGUEI.                                             |                                         |                             |
| CADrow                         | tor                                                  |                                                       |                                         | -                           |
| SAPIOU                         | ter                                                  |                                                       |                                         | •                           |
|                                |                                                      |                                                       |                                         |                             |
|                                |                                                      |                                                       |                                         |                             |
|                                | chunda                                               | Cancelar                                              | < Back Cor                              | tinuar > Terminar           |

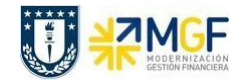

c) Completar con la siguiente información y una vez ingresados estos datos entonces seleccionar el botón "Terminar".

| <u>Sistema SAP S4</u>                                                                          | HANA Calidad                                                                                                    |   |
|------------------------------------------------------------------------------------------------|----------------------------------------------------------------------------------------------------|---|
| Descripción: SA<br>Servidor de Aplio<br>Número de Insta<br>ID Sistema: U4Q<br>String de SAProu | P S4 HANA Calidad (Remoto)<br>cación: 10.177.161.173<br>Incia: 00<br>Iter:/H/34.197.130.162                                                                                                    |   |
| Propiedades de entrada de s                                                                    | istema                                                                                                    | X |
| Seleccione el tipo de conex<br>sistema realice una propues<br>activo si se han indicado to     | Code page<br>xión y, si es necesario, especifique los parámetros de sistema Si desea que el<br>sta para la descripción, borre la descripción antigua El pulsador 'OK' sólo está<br>dos los datos de entrada necesarios<br>Servidor de anlicación específico de usuario |   |
| Parámetros conexión al si                                                                      | stama                                                                                                    |   |
|                                                                                                | scenta                                                                                                    |   |
| Descripción                                                                                    | SAP S4HANA Calidad (Remoto)                                                                                                    |   |
| Servidor de aplicación:                                                                        | 10.177.161.173                                                                                                    |   |
| Número de instancia                                                                            | 00                                                                                                    |   |
| ID sistema                                                                                     | U4Q                                                                                                    |   |
| String de CABrouter                                                                            |                                                                                                    |   |

d) Ahora puede ingresar al sistema SAP S4 HANA Productivo seleccionado la conexión "SAP S4 HANA Calidad (Remoto) vía SAProuter".

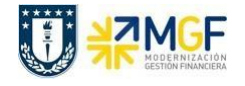

## Sistema SAP S4 HANA Producción

Descripción: SAP S4 HANA Producción (Remoto) Servidor de Aplicación: 10.177.161.54 Número de Instancia: 00 ID Sistema: U4P String de SAProuter: /H/34.197.130.162

| P                                                                                                    | Propiedades de entrada de sistema          |                                              |   |  |  |  |  |
|----------------------------------------------------------------------------------------------------|--------------------------------------------|----------------------------------------------|---|--|--|--|--|
| _                                                                                                    | Conexión Red Code                          | page                                         | _ |  |  |  |  |
| Seleccione el tipo de conexión y, si es necesario, especifique los parámetros de sistema Si desea que el<br>sistema realice una propuesta para la descripción, borre la descripción antigua El pulsador 'OK' sólo está<br>activo si se han indicado todos los datos de entrada necesarios |                                            |                                              |   |  |  |  |  |
|                                                                                                    | Tipo de conexión                           | Servidor de aplicación específico de usuario |   |  |  |  |  |
|                                                                                                    | Parámetros conexión al sistema             |                                              |   |  |  |  |  |
|                                                                                                    | Descripción BAP S4HANA Producción (Remoto) |                                              |   |  |  |  |  |
|                                                                                                    | Servidor de aplicación:                    | 10.177.161.54                                |   |  |  |  |  |
|                                                                                                    | Número de instancia                        | 00                                           |   |  |  |  |  |
|                                                                                                    | ID sistema                                 | U4P                                          |   |  |  |  |  |
|                                                                                                    | String de SAProuter                        | /H/34.197.130.162                            |   |  |  |  |  |

e) Ahora puede ingresar al sistema SAP S4 HANA Productivo seleccionado la conexión "SAP S4 HANA Producción (Remoto) vía SAProuter.